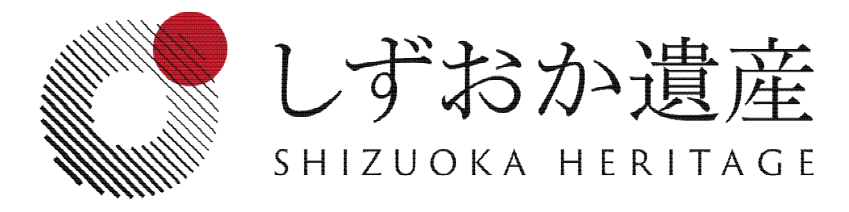

### I.スタンプラリーを利用できる機種は?

推奨環境以外の場合、正常に動作しないことがあります。

| 機種                              | OS                    | ブラウザ                |
|---------------------------------|-----------------------|---------------------|
| iPhone<br>iPad                  | iOS12以降<br>(最新のiOS推奨) | Safari推奨            |
| 機種                              | OS                    | ブラウザ                |
| Android Phone<br>Android Tablet | Android6.0以降          | Google Chrome推<br>奨 |

## 2.QRコードを読み込むカメラアプリは?

| 機種                                                                                                    | OS      | カメラアプリ                  |  |  |
|----------------------------------------------------------------------------------------------------|---------|-------------------------|--|--|
| iPhone/iPad                                                                                              | iOS12以降 | 標準のカメラアプリ               |  |  |
| カメラアプリでQRコードを読み込み、Safariでサイトにアクセス<br>してください。<br>コントロールセンターに追加された「QRコードをスキャン」の機<br>能では正常に動作しませんのでご注意ください。 |         |                         |  |  |
| 機種                                                                                                    | OS      | カメラアプリ                  |  |  |
| iPhone/iPad                                                                                              | iOS10.x | アプリストアからQRコード           |  |  |
| Android Phone<br>Android Tablet                                                                          | Android | を読み込めるアプリを取得し<br>てください。 |  |  |
| 取得したアプリでQRコードを読み込み、SafariまたはGoogle<br>Chromeでサイトにアクセスしてください。<br>アプリの内蔵ブラウザでのアクセスはおすすめしません。               |         |                         |  |  |

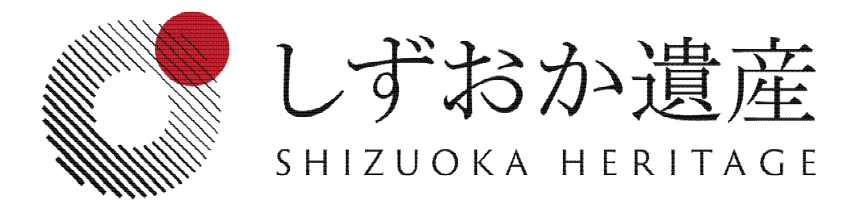

### 3.位置情報(GPS)の使用を求められます。①

スタンプラリーでは次の場面で位置情報(GPS)を利用します。

| 1 | チェックポイントー覧画面で現在位置から近い順に表示する。        |
|---|-------------------------------------|
| 2 | 周辺マップで現在位置を表示する。                    |
| 3 | チェックポイント詳細画面でルートを検索する。              |
| 4 | スタンプの取得条件がGPSの場合、現在位置が範囲内か判定<br>する。 |

参加の際は、位置情報(GPS)の使用を許可するように機種の設定をしてください。

### iPhone/iPadの場合

設定>プライバシー>位置情報サービス>SafariのWebサイトで、 「このAppの使用中のみ許可」に「✔」

<u>\*iOS13または14の場合は、加えて次の項目も確認してください。</u> Safariでスタンプラリーのページを開いた状態で、アドレス欄の AAまたはぁあ>Webサイトの設定で、「場所」または「位置情報」 の項目が「許可」または「確認」

### Android9.0の場合

設定アプリを開いて、セキュリティと現在地情報>位置情報(仕事用プロファイルがある場合>詳細設定)で、位置情報をタップ してオン

#### Android4.4~8.1の場合

設定アプリを開いて、セキュリティと現在地情報(表示されない 場合あり)>位置情報>モードで、使用するモードを選択 \*バッテリー節約モード推奨

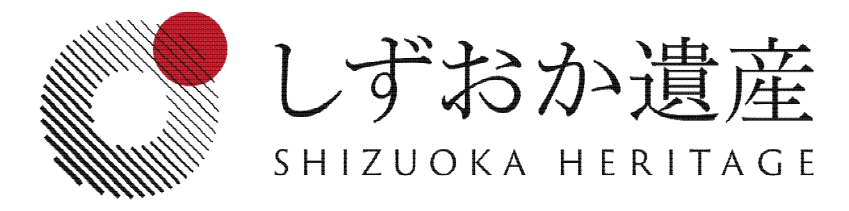

### 3. 位置情報(GPS)の使用を求められます。②

端末の利用状況に応じて適切なものを選んでください。

| 高精度         | GPS、Wi-Fi、モバイル ネットワーク、センサーを<br>使用して、位置情報を最も高い精度で取得します。<br>Google 位置情報サービスを使うことで、すばやく正<br>確に現在地を推定できます。 |
|-------------|----------------------------------------------------------------------------------------------------|
| バッテリー<br>節約 | Wi-Fi やモバイル ネットワークなど、電池の使用量<br>が少ないソースを使用します。<br>Google 位置情報サービスを使うことで、すばやく正<br>確に現在地を推定できます。          |
| デバイス<br>のみ  | GPS のみを使用します。位置情報の提供に Google<br>位置情報サービスは使用しません。<br>現在地の判断に時間がかかり、電池使用量が増える<br>可能性があります。               |

Chromeにて位置情報をブロックしてしまった場合

**Chrome**を開いて、**設定**>**サイトの設定**>**位置情報**で、「**ブロ ク**」の中に本ラリーのURLが含まれている場合は許可

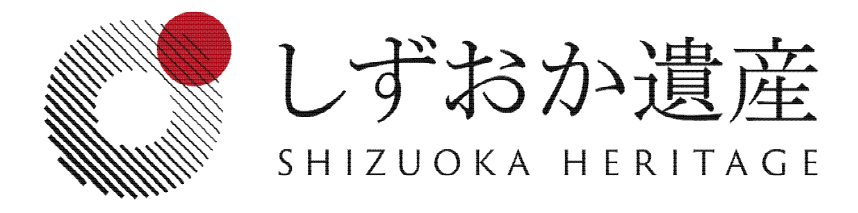

### 4. 取得したはずのスタンプが消えています。

以下について確認してください。

| 1 | 前回スタンプを取得したときと同じブラウザでアクセスして<br>いるか。                             |
|---|-----------------------------------------------------------------|
| 2 | ブラウザをプライベートモードで開いていないか。<br>*プライベートモードで使用した場合は、取得した記録が残<br>りません。 |

ブラウザのリセットやCookieの削除を行うと、スタンプを取得した履歴は消えます。

## 5.取得したスタンプを復旧したいです。

Cookieを削除した場合/別の端末でラリーを続けたい場合

TIPSアプリを起動して、**TIPSスタンプラリー**>「**しずおか遺産**」 スタンプラリーをタップしてください。 スタンプラリーシステム内にデバイスIDが存在していれば、スタ ンプが復旧されます。